# Update Sustainability or Add Sustainabilitiy Documentation

### Login

- 1. Login to https://partnerpass.krogerapps.com/
  - Note: Partner Pass is a secure single sign-on dashboard that allows you to access multiple Kroger applications with one ID and password.
     Partner Pass works with the Okta Verify app to allow you to verify your identity and make it less likely that someone pretending to be you can gain access to your account.
     For additional information, please see:
    - Partner Pass information page
    - Partner Pass help page
- 2. On the Supplier Hub tile, click **Go to the portal** (A).

| er<br>s | My Applications                                |  |  |  |  |  |  |  |
|---------|------------------------------------------------|--|--|--|--|--|--|--|
|         | Supplier Hub                                   |  |  |  |  |  |  |  |
|         | Kroger's centralized vendor management system. |  |  |  |  |  |  |  |

#### **Facility Address Book Screen**

3. Click Facility Address Book (A).

| KROGER <b>TECHNOLOGY</b> | Vendor Profile & User Manager 🎓 🛇 ★ 🏟 🦯 🛛 Logged In As STEPHANIE.HOUCK@JOBAIDS.COM 🔱                                                                                                    |
|--------------------------|----------------------------------------------------------------------------------------------------|
| Administration           |                                                                                                    |
| General                  | General                                                                                                    |
| Company Profile          | Organization Name Job, LLC Dun & Bradstreet (DUNS) Number 068100193 Update Vendor Onboarding Status: Vendor Registration Pending                                                                               |
| Organization             | A Hide Instructions                                                                                                    |
| Categorization           | Welcome to the Kroger Supplier Hub! Use the menu on the left to go to the desired section, or use the buttons at the top right of the screen to navigate between sections.                                     |
| Legal Information        | If this is your first time accessing the Supplier Hub or you would like to review information on completing and maintaining your profile, please click the link to our overview and tutorials page: click here |
| Diversity                | If you need assistance with your DUNS number, submit your request to https://support.dnb.com/?CUST=Kroger This will take you directly to the D&B support site. For detailed instruction click here.            |
| Organization Contacts    | To ensure proper routing of purchase orders, click on 'Create Order Address' in the "Remit & Order Address Book".                                                                                              |
| Remit & Order Address    |                                                                                                    |
| A Facility Address Book  |                                                                                                    |

# **Supplier Hub**

4. Click the **pencil** (B) to update the desired facility.

| ROGER <b>TECHNOLOGY</b>              | /endor Profile & User M                               | Manager                                                             |                                    |                                                         | 🌣 🇯                                        | Logged In As s                              | STEPHANIE.HOUCK                | @JOBAIDS.( | :ом (  |
|--------------------------------------|-------------------------------------------------------|---------------------------------------------------------------------|------------------------------------|---------------------------------------------------------|--------------------------------------------|---------------------------------------------|--------------------------------|------------|--------|
| dministration                        |                                                       |                                                                     |                                    |                                                         |                                            |                                             |                                |            |        |
| General                              | Facility Address                                      | Book                                                                |                                    |                                                         |                                            |                                             |                                |            |        |
| Company Profile                      | Organization<br>Vendor Onboarding                     | n Name Job, LLC<br>J Status Vendor Registration P                   | ending                             | Dun & Bradstreet (DUN                                   | S) Number 068100                           | 193                                         |                                |            |        |
| Organization                         | Hide Instructions                                     |                                                                     |                                    |                                                         |                                            |                                             |                                |            |        |
| Categorization                       | The Facility Address Boo                              | ok is where vendors of products,                                    | ingredients or p                   | backaging manage the in                                 | formation for each of                      | their production facility loc               | ations.                        |            |        |
| Legal Information                    | Each production facility                              | registration begins by clicking or                                  | 'Create Facility                   | e                                                       |                                            |                                             |                                |            |        |
| Diversity                            | Click here for guidance of Reminder: Visit the Review | on which of your production facil<br>v and Submit page to check com | ities require reginpletion status. | istration. For further instr<br>Submit your record upon | uctions on completing completion and after | g this section click here updating details. |                                |            |        |
| Organization Contacts                |                                                       |                                                                     |                                    |                                                         |                                            |                                             | Back Item                      | Next       |        |
| Remit & Order Address                | Active Facilities                                     |                                                                     |                                    |                                                         |                                            |                                             |                                |            |        |
| Facility Address Book                | Create Facility                                       | 2 <b>6 8 -</b> M                                                    |                                    |                                                         |                                            |                                             |                                |            |        |
| Banking Details<br>Review and Submit | Address Name 🔺                                        | Address DUNS Number                                                 | Ownership                          | Address                                                 | Country $	riangleq$                        | Food Safety<br>Compliance<br>Status         | Social<br>Compliance<br>Status | Update     | Remove |
| Assessment                           | Automation                                            | 171503613                                                           | Yes                                | 6529 John Mosby Hwy                                     | United States                              | Supplier Information<br>Required            | Not Applicable                 | 1          | Î      |
| Leave Lis Feedback                   | 👍 Gushing Grapes                                      | 876442711                                                           | Yes                                | 101 S Dale Dr                                           | United States                              | Not Applicable                              | Not Applicable                 | 1          | Î      |
| Leave of recubler                    | Minhou Minying                                        | 970945425                                                           | Ves                                | Marcon Paz 2576                                         | Argonting                                  | Not Applicable                              | Review & Submit -              |            |        |

#### 5. Click **Sustainability** (C).

| KROGERTECHNOLOGY Vendor Profile & User Manager                                                     |                                |                         | 0           | *             | ث 🗘                | Lo           | gged In As STEPHANIE        |                    | DS.COM     |       |
|----------------------------------------------------------------------------------------------------|--------------------------------|-------------------------|-------------|---------------|--------------------|--------------|-----------------------------|--------------------|------------|-------|
| Administration: Facility Address Book > Update Address Details                                     | Close Save Profile             | e Categorization        | Item        | Contacts      | Food Safety C      | ompliance    | Social Compliance           | Sustainability     | Comp       | lete  |
| * Indicates required field                                                                         |                                |                         |             |               |                    |              |                             |                    |            |       |
| Organization Name Job, LLC                                                                         |                                |                         |             |               |                    |              |                             |                    |            |       |
| Hide Instructions<br>Use this screen to complete or update your production facility a<br>finished. | ddress details. Use the button | s at the top right to n | navigate to | o the require | d contacts or com  | pliance sect | ion(s). Be sure to click th | ne "Complete" butt | on when yo | u are |
| The D-U-N-S Number and Address Details on this page should                                         | correspond to the actual produ | uction site for the pro | oduct, rav  | material or   | ingredients suppli | ed to Kroge  | r from this location.       |                    |            |       |
| For instructions on completing this section click here                                             |                                |                         |             |               |                    |              |                             |                    |            |       |
|                                                                                                    |                                |                         |             |               |                    |              |                             |                    |            |       |

- 6. Update the necessary **questions** (D) displayed on the screen.
  - If your Facility **does not** provide seafood to Kroger, only one question will be displayed.

#### 7. Use the below table to determine the next step:

| То:                                | Do this:                                                                                                    |
|------------------------------------|----------------------------------------------------------------------------------------------------|
| Attach any relevant sustainability | Click Add Attachment (E) and continue to step 8.                                                                                                    |
| documentation                      | <b>Note:</b> Once a document has been attached to the sustainability page, it cannot be modified or deleted. Instead, you will need to upload a new document. |
| Save                               | Click <b>Save</b> (F) and go to step 12.                                                                                                    |

## **Supplier Hub**

| ROGERTECHNOLOGY Vendor Pro                                                                                                    | file & User Manager                                                                                                    |                                                                                                    | â                                                                                                    | $\otimes$ | *   | ¢       | <b>1</b> | Logged In As S | TEPHANIE.HOUC | K@JOBAIDS.C | :OM  | ( |
|----------------------------------------------------------------------------------------------------|----------------------------------------------------------------------------------------------------|----------------------------------------------------------------------------------------------------|----------------------------------------------------------------------------------------------------|-----------|-----|---------|----------|----------------|---------------|-------------|------|---|
| Facility Contacts > Facility Food Safety Co<br>Sustainability                                                                                                    | ompliance > Update Addr                                                                                                    | ess Details >                                                                                                    |                                                                                                    |           |     |         |          |                |               | Hon         | ne s | F |
| Organization Name Job, LLC                                                                                                    | Facility Name Auto                                                                                                    | omation<br>9 John Mosby Hwy, Middl                                                                                                    | leburg, VA, US                                                                                                    |           |     |         |          |                |               |             |      |   |
| A Hide Instructions                                                                                                    |                                                                                                    |                                                                                                    |                                                                                                    |           |     |         |          |                |               |             |      |   |
| Complete this section to tell us about you<br>All documents must be in English to be o                                                                                                    | ur organization's sustainab<br>onsidered for approval. Fo                                                                                                    | ility efforts.<br>r instructions on completin                                                                                                    | ng this section click                                                                                                    | here      |     |         |          |                |               |             |      |   |
| Complete this section to tell us about you<br>All documents must be in English to be of<br>* Do you track the environmental in                                                                                                    | rr organization's sustainab<br>onsidered for approval. Fo<br>npacts of your facility? (e<br>* Does your compar<br>any facility-level sustain<br>s any seafood that is cer                                       | ility efforts.<br>r instructions on completin<br>g. water/energy usage,<br>ny have a Seafood Susta<br>ability certifications pert<br>tified to a seafood sustal                                         | ng this section click<br>waste generation<br>inability Program<br>alning to seafood<br>inability standard                   | here ):   |     |         |          |                |               |             |      |   |
| Complete this section to tell us about you<br>All documents must be in English to be of<br>* Do you track the environmental in<br>* Does this facility have<br>* Does this facility proces<br>TIP Attach any relevant sustainability do                                                                     | Ir organization's sustainab<br>onsidered for approval. Fo<br>appacts of your facility? (e<br>* Does your compar<br>any facility-level sustain<br>s any seafood that is cer<br>sumentation in the attachm        | ility efforts.<br>r instructions on completin<br>g. water/energy usage,<br>ny have a Seafood Susta<br>ability certifications pert<br>tified to a seafood susta<br>interestion below.                    | ng this section click<br>waste generation<br>linability Program<br>aining to seafood<br>inability standard                  | ):        |     |         |          |                |               |             |      |   |
| Complete this section to tell us about you<br>All documents must be in English to be of<br>* Do you track the environmental in                                                                                                    | Ir organization's sustainab<br>onsidered for approval. Fo<br>" Does your facility? (e<br>" Does your compar<br>any facility-level sustain<br>s any seafood that is cer<br>sumentation in the attachm            | ility efforts.<br>r instructions on completin<br>g. water/energy usage,<br>ny have a Seafood Susta<br>ability certifications pert<br>tified to a seafood susta<br>nent section below.                   | ng this section click<br>waste generation<br>inability Program<br>alning to seafood<br>inability standard                   | here ):   |     |         |          |                |               |             |      |   |
| Complete this section to tell us about you<br>All documents must be in English to be of<br>* Do you track the environmental in<br>Dest his facility have<br>* Does this facility have<br>* Does this facility proces<br>TIP Attach any relevant sustainability do<br>Add Attachment   💢 😂 🖬 🔅 🗸<br>Category | Ir organization's sustainab<br>onsidered for approval. Fo<br>pacts of your facility? (e<br>* Dees your compar<br>any facility-level sustain,<br>s any seafood that is cer<br>sumentation in the attachm<br>Type | lility efforts.<br>r instructions on completin<br>s.g. water/energy usage,<br>hy have a Seafood Susta<br>ability certifications pert<br>tiffed to a seafood sustal<br>nent section below.<br>Title Desc | ng this section click<br>waste generation<br>inability Program<br>aining to seafood<br>inability standard<br><b>ription</b> | here ):   | Iss | ue Date |          | View Do        | cument        |             |      |   |

- 8. Select a Category and Type. Input a Title, Description, and select an Issue Date (G).
- 9. Click Choose File (H) and select your document.
- 10. Click Apply (I).

| Attachments                                | ×                                       |
|--------------------------------------------|-----------------------------------------|
| Category<br>Type<br>* Title<br>Description | × G                                     |
| H File                                     | Choose File No file chosen Cancel Apply |
|                                            |                                         |
|                                            |                                         |

11. Click Save (J).

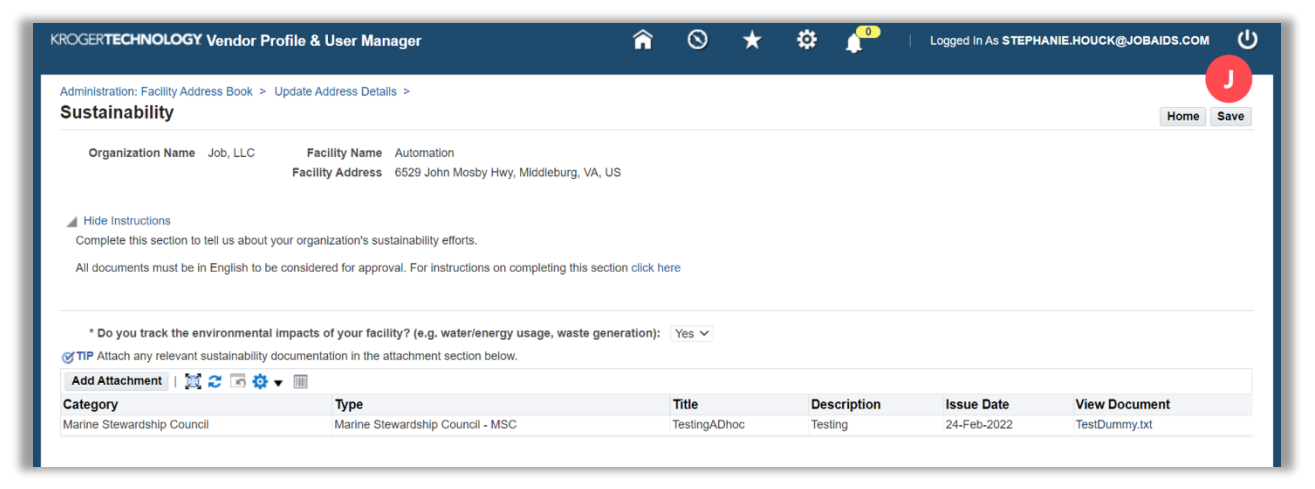

### 12. Click Home (K).

| ROGER <b>TECHNOLOGY Vendor F</b>                                                                                                    | Profile & User Manager                                                                                                    | â                                 | 0     | * \$ |           | Logged In As STEP | HANIE.HOUCK@JOBAIDS.COM | ć    |
|----------------------------------------------------------------------------------------------------|----------------------------------------------------------------------------------------------------|-----------------------------------|-------|------|-----------|-------------------|-------------------------|------|
| Administration: Facility Address Book >                                                                                                    | Update Address Details >                                                                                                    |                                   |       |      |           |                   |                         |      |
| 🛃 Confirmation                                                                                                    |                                                                                                    |                                   |       |      |           |                   |                         |      |
| Changes have been saved success                                                                                                    | sfully                                                                                                    |                                   |       |      |           |                   | K                       |      |
| Sustainability                                                                                                    |                                                                                                    |                                   |       |      |           |                   | Home                    | Save |
| Organization Name Job, LLC                                                                                                    | Facility Name         Automation           Facility Address         6529 John Mosby Hwy, Middleburg           t your organization's sustainability efforts.         6529 John Mosby Hwy, Middleburg | g, VA, US<br>his section click he | re    |      |           |                   |                         |      |
| * Do you track the anvironment                                                                                                    | al impacts of your facility? (e.g. water/energy usage, wat                                                                                                    | ste generation):                  | Yes 🗸 |      |           |                   |                         |      |
| ⊘ TIP Attach any relevant sustainability         Add Attachment         M 2         Image: Stress of the stress of the stress of t | v documentation in the attachment section below.                                                                                                    |                                   |       |      |           |                   |                         |      |
| ⊘ TIP Attach any relevant sustainability         Add Attachment           ∑         Category                                                                                                    | / documentation in the attachment section below.                                                                                                    | T                                 | litle | De   | scription | Issue Date        | View Document           |      |